## 四年級『第4周及第5周學習任務』

| 科目 | 預習/學習            | 預習/學習任務之描述                                                  | 網址及                                           |
|----|------------------|-------------------------------------------------------------|-----------------------------------------------|
|    | 誅闼               | (所使用的網工學習帳尸員科C在<br>手冊 P.32-33)                              | 学習材料 QK CODE                                  |
| 中  | 課本單元七            | 必做:                                                         | 1.朗讀《孔子談孝》,啟思閱讀網網址:                           |
|    | 第一課 《 孔<br>子談孝 》 | 1.朗讀課文三次,不懂讀或不明白意思的<br>字詞請查字典。                              |                                               |
|    |                  |                                                             | https://trc.oupchina.com.hk/clt/prichi/Audio/ |
|    |                  |                                                             | bkB.asp#p4                                    |
|    |                  | 2.完成樂思「4D 自學診斷平台」網上評估<br>四年級練習 15:假設複句                      | 2.樂思「4D 自學診斷平台」(中文科):                         |
|    |                  |                                                             |                                               |
|    |                  |                                                             | *請參考手冊 P.32 以 『學校電腦』的登入<br>帳戶及密碼登入            |
|    |                  |                                                             |                                               |
|    |                  |                                                             |                                               |
|    |                  | 日選:<br>                                                     | 3.Oxford iSolution 電子學習平台                     |
|    |                  | 1.同學可按個人興趣,完成老師於樂思 4D<br>自學診斷平台系統內所有已開放的語文基<br>礎知識評估練習進行自學。 |                                               |
|    |                  | 2. 同學可按個人興趣,登入「啟思中國語<br>文網」,下載 Oxford iSolution 電子學習平       | *請參考手冊 P.32 以 『學校電腦』的登 入<br>帳戶及密碼登入           |
|    |                  | 台,進行各種語文遊戲,或是挑戰評估。                                          |                                               |
| 英  | 書 4B 冊第<br>二課    | Group 1 and Group 2:                                        |                                               |
|    |                  | 1. 閱讀課文第二課及查字典 P.10-11                                      | 1. Cambridge online dictionary                |
|    |                  |                                                             |                                               |
|    |                  |                                                             |                                               |
|    |                  |                                                             | https://dictionary.cambridge.org/             |
|    |                  |                                                             |                                               |
|    |                  |                                                             |                                               |

## 第四周 2/3-6/3

|   |                 |                                                                   | 2.請參考手冊 P.32 以                                                  |
|---|-----------------|-------------------------------------------------------------------|-----------------------------------------------------------------|
|   |                 | 2.登入 Pearson 出版社網頁(電子書)聆聽課                                        | 『Pearson』的登入帳戶及密碼                                               |
|   |                 | 文錄音,然後朗讀課文,並完成練習                                                  | 登入> Karaoke Reading                                             |
|   |                 | P.12 ∘                                                            |                                                                 |
|   |                 |                                                                   | https://www.pearson.com.hk/zh_HK.html                           |
|   |                 |                                                                   | 3 继田 4D 白學診斷亚台                                                  |
|   |                 | 3.                                                                | https://4d.pan-lloyds.com/index.php                             |
|   |                 | a. 4A P.4 Assessment 1: Adverbs                                   |                                                                 |
|   |                 |                                                                   |                                                                 |
|   |                 |                                                                   | 請參考手冊 P.32 以『學校電腦』的登入帳<br>戶及密碼登入                                |
|   |                 | 4 Video watching                                                  |                                                                 |
|   |                 | 4. video watching<br>(Future Tense)                               | 4. Youtube : Future Tense                                       |
|   |                 |                                                                   | https://youtu.be/DXaWRy6oiss                                    |
|   |                 |                                                                   |                                                                 |
|   |                 | Group 2:                                                          |                                                                 |
|   |                 | Google Classroom: Tenses Quiz                                     |                                                                 |
|   |                 |                                                                   |                                                                 |
| 數 | 公因數             | 必做任務:                                                             | 1)樂思「4D 自學診斷平台」(數學科)                                            |
|   | 公倍數<br>乘法<br>除法 | 1)登入樂思「4D 自學診斷平台」,<br>並完成以下數學科的評估卷及跟進練習<br>四年級評估 2:公倍數和最小公倍數      |                                                                 |
|   |                 | 四年級評估 3:公因數和最大公因數<br>四年級評估 5:乘法(一)<br>四年級評估 6:乘法(二)<br>四年級評估 7:除法 | https://4d.pan-lloyds.com<br>(請參考手冊 P.32 以『學校電腦』的登入<br>帳戶及密碼登入) |
|   |                 |                                                                   |                                                                 |

|   |                           | <b>自選任務</b> :<br>按個人學習需要,完成以下樂思「4D 自學<br>診斷平台」的評估卷及跟進練習<br>四年級評估 1:倍數和因數<br>四年級評估 4:四邊形<br>四年級評估 10:整除性<br>四年級評估 18:棒形圖 |                                                                                                    |
|---|---------------------------|----------------------------------------------------------------------------------------------------|----------------------------------------------------------------------------------------------------|
| 常 | 第五冊<br>第二課<br><b>漫游香港</b> | 任務一<br>觀看 ETV「香港的地理環境」                                                                                                  | 任務─<br>ETV:香港的地理環境 ■ ■ ■ ■ ■ ■ Listing and the set of the set of the s |
|   |                           | 任務二 登入教育出版社平台>右上角選取「常識科」>左下角選取「常識教育網(第三版)」>選取「電子課本」>選取「第五冊」>選取單元一「香港的環境」>閱讀 p.4-20 閱讀常識課本第五冊 p.8-15                     | 任務二<br>教育出版社平台<br>・<br>・<br>・<br>・<br>・<br>・<br>・<br>・<br>・<br>・<br>や<br>・<br>・<br>・<br>・<br>・<br>・<br>・<br>・<br>・<br>・<br>・<br>・<br>・                                                                                                    |

## 第五周 9/3-13/3

| 科目 預習/學習 預習/學習任務之描述 系                             | 周址 及                      |
|---------------------------------------------------|---------------------------|
| 課題 (所使用的網上學習帳戶資料已在 學習校                            | 料 QR CODE                 |
| 于世 P.32-33)                                       |                           |
|                                                   | ,啟思閱讀網網址:                 |
| 翁教子》 1.朗讀課文三次,不懂讀或不明白意思的字詞                        |                           |
| 請查字典。                                             |                           |
| https://trc.oupchina                              | .com.hk/clt/prichi/Audio/ |
| bkB.asp#p4                                        |                           |
| 2.完成樂思「4D 自學診斷平台」網上評估                             |                           |
| 四年級練習 20:標點符號 2.樂思「4D 自學診                         | 斷平台」(中文科):                |
|                                                   |                           |
|                                                   |                           |
| 1.同學可按個人興趣,完成老師於樂思 4D 自 *請參考手冊 P.32               | 以『學校電腦』的登 入               |
| 學診斷平台系統內所有已開放的語文基礎知識账户及密碼金人                       |                           |
| 評估練習進行目學。                                         |                           |
| 3.Oxford iSolution 酒                              | 電子學習平台                    |
| 2. 同學可按個人興趣,登入「啟思中國語文                             |                           |
| 網」,下載 Oxford iSolution 電子學習平台,                    |                           |
| 進行各種語文遊戲,或是挑戰評估。 *請參考手冊 P.32」                     | 火『學校電腦』的登入                |
| 帳戶及密碼登入                                           |                           |
| ゴーキ /B 冊 第一 Croup 1 and Croup 2                   |                           |
| 来 盲 45 m 和 Group I and Group 2:<br>課 1. 請參考毛冊 P.3 | 2以                        |
| 登入 Pearson 出版社網頁(電子書),然後 『Pearson』的登              | 入帳戶                       |
| 1. 耹聽書 P.13 生字和串字 及密碼登入                           |                           |
| 2. 完成練習 P.16 A- C                                 |                           |
|                                                   |                           |
| https://www.pears                                 | son.com.hk/zh_HK.html     |
|                                                   |                           |
|                                                   |                           |
|                                                   |                           |
|                                                   |                           |
|                                                   |                           |
|                                                   |                           |

|    |          | 2. 登入樂思 4D 自學診斷平台,完成以下練習<br>a. 4A P.4 Assessment 4: Gerunds<br>b. 4B P.4 Assessment 13: Future Tense                                                               | <ul> <li>2. 樂思 4D 自學診斷平台</li> <li>● ● ● ● ● ● ● ● ● ● ● ● ● ● ● ● ● ● ●</li></ul>                                                   |
|----|----------|----------------------------------------------------------------------------------------------------|----------------------------------------------------------------------------------------------------|
|    |          | 3. 溫習 Verb Table: 朗讀(1-20)<br><b>Group 2:</b><br>Story Reading- Read at least 3 online stories and<br>share with your classmates in class after the<br>suspension. | 戶及密碼登入<br>Storyline Online                                                                                                    |
| 中4 | ET ET    | ·V 444 / T - 747 •                                                                                                    | https://www.storylineonline.net                                                                                                    |
| 數  | 周界<br>分數 | <ul> <li>必做任務:</li> <li><u>任務一:</u></li> <li>完成以下<mark>樂思「4D 自學診斷平台」</mark><br/>數學科的評估卷及跟進練習</li> <li>1)四年級評估 8: 正方形和長方形的周界</li> <li>2)四年級評估 14: 分數的認識</li> </ul>  | 任務一:<br>樂思「4D 自學診斷平台」<br><b>股份的</b><br><u>1</u><br><u>1</u><br><u>1</u><br><u>1</u><br><u>1</u><br><u>1</u><br><u>1</u><br><u>1</u> |

| 任務二:<br>觀看分數教學短片(透過 QR code 或連結進入)<br>1) <u>分辨分數的種類</u><br>2) 整 <u>數化假分數</u><br>3) <u>假分數化假分數</u><br>5) <u>假分數化偶分數</u><br>6) <u>擴分和約分</u> | 任務二:<br>分數教學短片:<br>1)分辨分數的種類<br>https://www.youtube.com/watch?v=0uzMH_eQXn<br>Q 2)整數化假分數 1. 整數化假分數 1. 新生 1. 新生 |
|----------------------------------------------------------------------------------------------------|----------------------------------------------------------------------------------------------------|
|                                                                                                    |                                                                                                    |

| 常 | 第五冊<br>第六課 | 任務一<br>觀看 ETV「水質污染和污水處理」                                                                                                | 任務一<br>ETV:水質污染和污水處理                                        |
|---|------------|----------------------------------------------------------------------------------------------------|-------------------------------------------------------------|
|   | 水質污染       |                                                                                                    |                                                             |
|   |            |                                                                                                    | https://www.hkedcity.net/etv/resource/56<br>5846611         |
|   |            | <u>任務二</u><br>登入教育出版社平台                                                                                                 | <u>任務二</u><br>教育出版社平台                                       |
|   |            | >右上角選取「常識科」<br>>左下角選取「常識教育網(第三版)」<br>>選取「電子課本」                                                                          |                                                             |
|   |            | >選取「 <b>第二冊」</b><br>>選取單元一「水的世界」<br>>閱讀 p.12-20                                                                         | http://e-smart2.ephhk.com<br>(請參考手冊 P.32 以『小校園』帳戶及密<br>碼登入) |
|   |            | 或                                                                                                    |                                                             |
|   |            | 閱讀常識課本第五冊 p.35-40                                                                                                    |                                                             |
|   |            | <ul> <li>任務三</li> <li>登入教育出版社平台</li> <li>&gt;右上角選取「常識科」</li> <li>&gt;左下角選取「常識教育網(第三版)」</li> <li>&gt;選取「新聞速遞」</li> </ul> | 任務三<br>教育出版社平台 ■ 第 ■                                        |
|   |            | >選取 1-2 篇新聞閱讀<br>>閱讀後在右面「我的心情」選擇表情<br>圖案                                                                                | http://e-smart2.ephhk.com<br>(請參考手冊 P.32 以『小校園』帳戶及密<br>碼登入) |